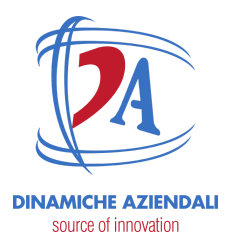

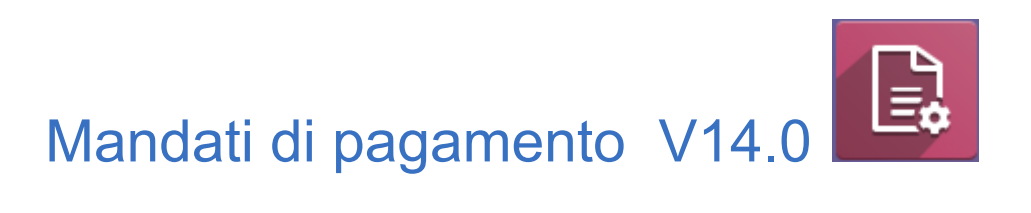

| Data       | modifica          |
|------------|-------------------|
| 09/0372023 | Creazione manuale |
|            |                   |
|            |                   |

ATTENZIONE: Il presente documento è di proprietà della Società Dinamiche Aziendali srl. Ogni riproduzione, divulgazione in toto o in parte deve essere autorizzata dalla Società stessa.

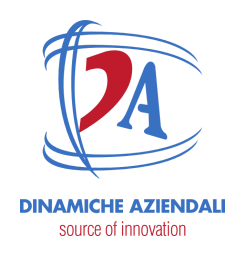

Indice

| Premessa                              | 3  |
|---------------------------------------|----|
| Utilizzo                              | 4  |
| Fattura singola                       | 4  |
| Creare mandato con selezione fatture  | 7  |
| Gestione mandato e creazione file xml | 10 |
| Setup                                 | 13 |
| Modi di pagamento                     | 13 |
| Metodi di pagamento                   | 14 |

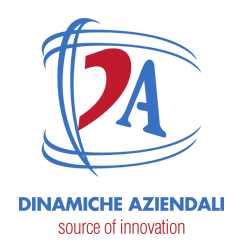

### Premessa

I mandati di pagamento consentono di raggruppare dei pagamenti da fare e di generare il file xml da inviare alla banca.

I mandati di pagamento sono moduli del repo di OCA.

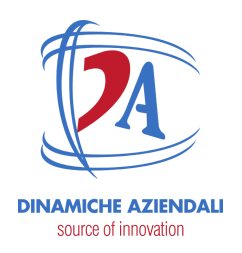

### Utilizzo

### Fattura singola

#### In fattura indicare

| Fornitore                   | Cutolo Assunta                              | + ⊡* Data fattura          | 07/03/2023        |
|-----------------------------|---------------------------------------------|----------------------------|-------------------|
| Numero fattura              | 12345                                       | Stato e-fattura            |                   |
| Rif. fattura/ricevuta       | 12345                                       | Numero da forzare          | 0.000             |
| Tipo movimento              | Esigibile                                   | Scadenza                   | 08/03/2023        |
| Tipo chiusura               | Nessuna                                     | Registro                   | Fatture/Bicevute  |
| Riferimento<br>pagamento    |                                             |                            | Fornitori NO E-   |
| Confermato in<br>precedenza | •                                           |                            | TH ONCE           |
| Modo di pagamento           | Bonifici CBI Credem                         |                            |                   |
| Conto bancario              | IT96Y0307402200CC8500213853                 | - C                        | modo di pagamento |
| Autocompletamento           | Seleziona ordine di acquisto o una fa conce |                            |                   |
| Righe fattura Mov           | menti contabili Altre informazioni redit    | ontrol Beni ammortizzabili |                   |
| Prodot Etichetta            | Conto Conto anal Rif. amm                   | in. Data inizio Data fine  | Quantită UdM      |
| PULIZIE<br>UFFICIO          | 420800 cost                                 |                            | 1,00              |
| Aggiungi riga Aggi          | ungi sezione Aggiungi nota                  | $\backslash$               |                   |

il conto del fornitore è preso di default dalla scheda partner.

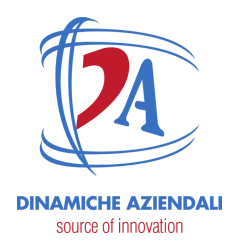

🗿 Persona 🛛 🔿 Azienda

### Cutolo Assunta

| Cognome              | Cutolo                  |            |                |              |          |
|----------------------|-------------------------|------------|----------------|--------------|----------|
| Nome                 | Assunta                 |            |                |              |          |
| Azienda              |                         |            |                |              |          |
| Codice fiscale       |                         | <b>o</b> c | ALCOLA CF      | Posizione la | vorativa |
| Indirizzo            | Via Andrea costa n°2    |            |                | Telefono     |          |
|                      | Indirizzo 2             |            |                | Cellulare    |          |
|                      | 80026 Casoria (N. State | /Province  | CAP            | Email        |          |
|                      | Nazione                 |            | -              | E-mail PEC   |          |
| Partita IVA          | IT06176331210           | Sito web   |                |              |          |
|                      |                         |            |                | Titolo       |          |
|                      |                         |            |                | Lingua       |          |
|                      |                         |            |                | Etichette    |          |
| Contatti e indirizzi | Vendite e acquisti Cor  | ntabilità  | Credit Control | Note interne | Informa: |
| Conti bancari        |                         |            |                |              |          |
| Banca                | Numero del Conto        |            | /              |              |          |
| 🕂 Banca Generali     | IT96Y0307402200CC85     | 00213853   | 6              |              |          |
| Aggiungi riga        |                         |            |                | -            |          |
|                      |                         |            |                |              |          |

quando la fattura è confermata c'è un button per aggiungere il pagamento ad un mandato.

| attare / FFNEI/20     | 023/0003 (12345), Cutolo Assunta, -        | 100.0 €                  |                                  |   |
|-----------------------|--------------------------------------------|--------------------------|----------------------------------|---|
| ALVA ABBANDONA        |                                            |                          |                                  |   |
| REGISTRA PAGAMENTO    | AGGIUNGI ALL'ORDINE DI PAGAMENTO           | AGGIUNGI NOTA DI CREDITO | REIMPOSTA A BOZZA                | В |
| Fattura fornitore     |                                            |                          |                                  |   |
| FFNEI/20              | 23/0003                                    |                          |                                  |   |
| Fornitore             | Cutolo Assunta                             | Data fattura             | 07/03/2023                       |   |
|                       | Via Andrea costa n*2<br>80026 Casoria (NA) | Stato e-fattura          |                                  |   |
|                       | - IT06176331210                            | Data contabile           | 08/03/2023                       |   |
| Numero fattura        | 12345                                      | Scadenza                 | 08/03/2023                       |   |
| fornitore             |                                            | Registro                 | Fatture/Ricevute Fornitori NO E- |   |
|                       | 10045                                      |                          | Invoice                          |   |
| Rif. fattura/ricevuta | 12345                                      |                          |                                  |   |

ATTENZIONE: Il presente documento è di proprietà della Società Dinamiche Aziendali srl. Ogni riproduzione, divulgazione in toto o in parte deve essere autorizzata dalla Società stessa.

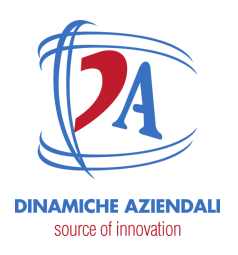

| DIFICA CI                 | REA     |           |            |                       |            |                       | 🖨 Stamp          | ba 🌣   | Azione    |      |           |        |             |        |
|---------------------------|---------|-----------|------------|-----------------------|------------|-----------------------|------------------|--------|-----------|------|-----------|--------|-------------|--------|
| REA RIGHE DI F            | PAGAMEN | ITO DA M  | IOVIMENTI  | CONTABILI CONFE       | RMA PAGAME | ITI                   |                  |        |           |      |           |        |             | B      |
| NULLA PAGA                | MENTI   |           |            |                       |            |                       |                  |        | CONFERMAT | ro 🔿 | FILE GENE | RATO   | FILE AG     | JIORN  |
|                           |         |           |            |                       |            |                       |                  |        |           |      |           | :      | 0<br>Regist | trazio |
| PAY00                     | 05      |           |            |                       |            |                       |                  |        |           |      |           |        |             |        |
| Aodalità di<br>Pagamento  |         | Bonifici  | CBI Creder | n                     |            | Tipo Dat<br>Esecuzi   | ta di<br>one del | Data S | Scadenza  |      |           |        |             |        |
| egistro Banca             | rio     | Credem    | IT09 I030  | 3203 4050 1000 0006 5 | 20         | Pagame                | nto              |        |           |      |           |        |             |        |
| onto Bancario<br>ziendale |         | IT09 I03  | 0 3203 40  | 50 1000 0006 520      |            | Data di (<br>del File | Generazione      |        |           |      |           |        |             |        |
| agamento SEF              | PA      | *         |            |                       |            | Generat               | o da             |        |           |      |           |        |             |        |
| atch Booking              |         |           |            |                       |            | Data di (             | Caricamento      |        |           |      |           |        |             |        |
| zienda                    |         | Dinamic   | he Azienda | li S.r.l.             |            | del File              |                  |        |           |      |           |        |             |        |
| ïpo di Pagame             | nto     | In uscita | a          |                       |            | Descrizi              | one              |        |           |      |           |        |             |        |
| Transazioni               | ]       |           |            |                       |            |                       |                  |        |           |      |           |        |             |        |
| artner                    | Comuni  | cazione   | Priorità   | Conta Bancario Pa     | Movimento  | contab                | Data Scadenza    | Data F | agamen    |      | Importo   | Rifer  | imento Pa   | ì      |
| utolo Assunta             |         |           | Normal     | IT96 Y030 7502 200    | FFNEI/2023 | /0004                 | 09/03/2023       |        |           |      | 100,00    | € P000 | )06         |        |
|                           |         |           |            |                       |            |                       |                  |        |           |      |           |        |             |        |
|                           |         |           |            |                       |            |                       |                  |        |           |      |           |        |             |        |
|                           |         |           |            |                       |            |                       |                  |        |           |      |           |        |             |        |

abbiamo aggiunto la fattura al mandato di pagamento PAY0005.

Il mandato PAY0005 è stato creato automaticamente perché non ci sono mandati in bozza per questo tipo di pagamento.

Per aggiungere altre fatture al mandato basta cliccare sul pulsante aggiungi all'ordine di pagamento e il relativo pagamento verrà accodato al mandato in bozza.

Esempio di mandato con più righe.

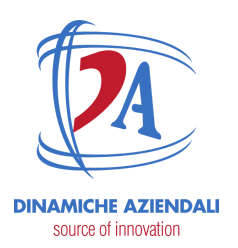

 $\equiv {}^{0}_{Re}$ 

| PAY00                                                         | 05           |              |                    |               |                               |                |          |            |
|---------------------------------------------------------------|--------------|--------------|--------------------|---------------|-------------------------------|----------------|----------|------------|
| Modalità di<br>Pagamento                                      | Bonific      | i CBI Creder | n                  | T             | ipo Data di<br>secuzione del  | Data Scadenza  |          |            |
| Registro Bancario Credem IT09 1030 3203 4050 1000 0006 520    |              |              |                    | 20 P          | agamento                      |                |          |            |
| Conto Bancario IT09 1030 3203 4050 1000 0006 520<br>Aziendale |              |              |                    | D             | ata di Generazione<br>el File |                |          |            |
| Pagamento SEP                                                 | A 🗹          |              |                    | G             | enerato da                    |                |          |            |
| Batch Booking                                                 |              |              |                    | D             | ata di Caricamento<br>el File |                |          |            |
| Azienda                                                       | Dinami       | che Azienda  | ali S.r.l.         | -             | escrizione                    |                |          |            |
| Tipo di Pagame                                                | nto In uscit | ta           |                    | -             |                               |                |          |            |
| Transazioni                                                   |              |              |                    |               |                               |                |          |            |
| Partner                                                       | Comunicazio  | Priori       | Conta Bancario Pa  | Movimento con | tab Data Scaden.              | . Data Pagamen | Importo  | Riferiment |
| Cutolo Assunta                                                |              | Normal       | IT96 Y030 7502 200 | FFNEI/2023/00 | 04 09/03/2023                 |                | 100,00 € | P00006     |
| Cutolo Assunta                                                |              | Normal       | IT96 Y030 7502 200 | FFNEI/2023/00 | 05 09/03/2023                 |                | 500,00 € | P00007     |
| Calcagni Mar                                                  |              | Normal       | IT33 Y051 4240 090 | FFNEI/2023/00 | 06 16/04/2023                 |                | 500,00 € | P00008     |

#### se una fattura è già presente in un mandato appare questo messaggio.

| User Error                                                                                                    | × |
|----------------------------------------------------------------------------------------------------|---|
| Nessuna Riga di Pagamento creata per la fattura FFNEI/2023/0003 perché già esistente o perché questa<br>fattura è già pagata. |   |
| ОК                                                                                                    |   |

#### Creare mandato con selezione fatture

In alternativa alla selezione dell'aggiunta di singole fatture al mandato è possibile generare un mandato e poi aggiungere le fatture in modo massivo.

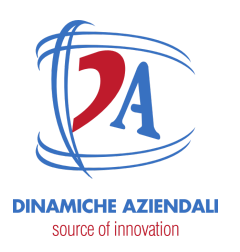

|    | Con                | <b>tabili</b> tà | Panoramica                                                                                               | Clienti                                                 | Fornitori                                                                 | Contabilità                      |                                                                                                    |               |       |            |      |
|----|--------------------|------------------|----------------------------------------------------------------------------------------------------|---------------------------------------------------------|---------------------------------------------------------------------------|----------------------------------|----------------------------------------------------------------------------------------------------|---------------|-------|------------|------|
| Or |                    | igamento         |                                                                                                    |                                                         |                                                                           | _                                |                                                                                                    |               |       |            |      |
|    | Numero             | Modalità         | di Pagamento                                                                                             |                                                         |                                                                           | Registro Banca                   |                                                                                                    |               |       |            |      |
|    | PAY0005            | Orden di Par     | gamento / Nuovo                                                                                          |                                                         |                                                                           |                                  |                                                                                                    |               |       |            |      |
|    | PAY0004<br>PAY0003 | CREA RIGHE D     | IANIRONIA<br>I PAGAMENTO DA MOVIN                                                                        | IENTI CONTA                                             | BILI CONFER                                                               | MA PAGAMENTI ANNULLA PA          | GAMENTI                                                                                                    |               | BOZZA | CONFERMATO | ) ni |
|    | PAY0002            |                  |                                                                                                    | 1                                                       |                                                                           |                                  |                                                                                                    |               |       |            | ≡ ;  |
|    |                    |                  | Modalità di<br>Pagamento<br>Registro Bancario<br>Aziendale<br>Pagamento SEPA<br>Batch Booking<br>Azienda | Bonifici<br>Credem<br>ITOS IDS<br>Dinamici<br>In uscita | CBI Crodem<br>ITD9 1090 3203 4<br>0 3203 4050 1000<br>be Azlendail S.r.I. | 950 1 500 0006 520<br>1 0006 570 | C Tipo Data di<br>Esecuzione del<br>C Pagamento<br>Data di Generazione<br>del File<br>Generato da<br>Data di Caricamento<br>del File<br>Descrizione | Data Scadenza |       |            |      |
|    |                    |                  | ripo di Pagamento                                                                                        |                                                         |                                                                           |                                  |                                                                                                    |               |       |            |      |

compilare i dati necessari e poi "crea righe di pagamento da movimenti contabili"

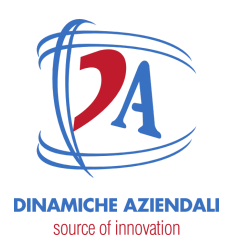

| Crea Transazioni da Righe di Movimento  | ×                                                                                  |
|-----------------------------------------|------------------------------------------------------------------------------------|
| Tipo di Filtro Data                     | Data Scodenza -                                                                    |
| Data Scadenza                           | 30/04/2023 -                                                                       |
| Filtro Registrazioni                    | (Fatture Fornitori X) (Fatture Fornitori Intra-UII X)                              |
|                                         | (Fatture Fornitori Extra-UE x) Mantieni vuoto per l'utilizzo di tutti i registri - |
| Partner                                 | Mantieni vuoto l'utilizzo di tutti i partner •                                     |
| Modalità di Pagamento                   | Qualsiasi ·                                                                        |
| Movimenti Obbiettivo                    | <ul> <li>Solo Registrazioni Confermate</li> </ul>                                  |
| -                                       | <ul> <li>Tutte le Registrazioni</li> </ul>                                         |
| Collegato a una Fattura o Rimborso      | 2                                                                                  |
| Consenti righe di movimento contenzioso |                                                                                    |
| AGGIUNGI TUTTI I MOVIMENTI CONTABILI    | <b>2</b>                                                                           |
| Data R., R., P., C., Data di sca., Dare | Avere Importo resi Importo valuta Importo resi                                     |
| Aggiungi riga                           |                                                                                    |
|                                         | 0,00                                                                               |
| CREA TRANSAZIONI Annula                 |                                                                                    |

note :

1 si può scegliere di filtrare per :

- qualsiasi modalità di pagamento, propone tutte le fatture indistintamente dal tipo di pagamento;
- stessa modalità e vuota, in questo caso propone tutte le scadenze di fatture che hanno una modalità uguale a quella del mandato oppure non è impostata;
- stessa, solo le scadenze con modalità indicata;
- 2 cliccare sul button per far compilare automaticamente oppure 3 aggiungere le righe manualmente.

Le righe aggiunte possono essere rimosse facilmente come indicato nella figura seguente

ATTENZIONE: Il presente documento è di proprietà della Società Dinamiche Aziendali srl. Ogni riproduzione, divulgazione in toto o in parte deve essere autorizzata dalla Società stessa.

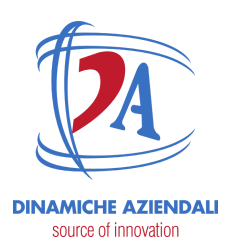

| Tipo di Filtro D                                                                                                    | uta.                                                                                                    | Data Scadenza                                                                                                    |                                                                                                    |                                                                                                    |                                                                                                    | -                                    |  |  |
|----------------------------------------------------------------------------------------------------|----------------------------------------------------------------------------------------------------|----------------------------------------------------------------------------------------------------|----------------------------------------------------------------------------------------------------|----------------------------------------------------------------------------------------------------|----------------------------------------------------------------------------------------------------|--------------------------------------|--|--|
| bata Soadenza                                                                                                    |                                                                                                    | 30/04/2023                                                                                                    |                                                                                                    |                                                                                                    |                                                                                                    | -                                    |  |  |
| Filtro Registra                                                                                                    | sioni                                                                                                    | (Fatture Fornitori x) (Fattur<br>(Fatture Fornitari Extu-UE 2                                                                                                    | re Famb<br>X) Mari                                                                                       | terilintra-UE x)<br>Seni vucito per Int I                                                                                                    | irzo di tutti Leogi                                                                                                    |                                      |  |  |
| Partner                                                                                                    |                                                                                                    | Mantieni vuoto l'utilizza di                                                                                                    | tutti i pa                                                                                               | artner                                                                                                    |                                                                                                    | -                                    |  |  |
| Aodalità di Pa                                                                                                    | gamento                                                                                                    | Qualsiasi                                                                                                    |                                                                                                    |                                                                                                    |                                                                                                    |                                      |  |  |
| Novimenti Oli                                                                                                    | hietlivo                                                                                                    | 🔕 Solo Registrazioni Conf                                                                                                    | fermote                                                                                                  |                                                                                                    |                                                                                                    |                                      |  |  |
|                                                                                                    |                                                                                                    | <ul> <li>Tutte le Registrazioni</li> </ul>                                                                                                    |                                                                                                    |                                                                                                    |                                                                                                    |                                      |  |  |
| Collegato a un                                                                                                    | a Fattura o Rimborso                                                                                                    |                                                                                                    |                                                                                                    |                                                                                                    |                                                                                                    |                                      |  |  |
| Jonsenti righe                                                                                                    | di movimento contexzioso                                                                                                    |                                                                                                    |                                                                                                    |                                                                                                    |                                                                                                    |                                      |  |  |
|                                                                                                    |                                                                                                    |                                                                                                    |                                                                                                    |                                                                                                    |                                                                                                    |                                      |  |  |
| Seleziona                                                                                                    | Righe Move Movimento per Creare Transa                                                                                                    | zioni                                                                                                    |                                                                                                    | famme law                                                                                                    | months and down                                                                                                    | lan ber                              |  |  |
| Seleziona<br>Osto                                                                                                    | Righe Move Movimento per Creare Transa<br>Replatacies contable                                                                                                    | Zioni<br>RePaCc Data di scaden                                                                                                    | 01                                                                                                    | Avera Im                                                                                                    | porto residue                                                                                                    | Inin                                 |  |  |
| Seleziona<br>Data<br>16/03/2023                                                                                                    | Righe Move Movimento per Creare Transa<br>Registrative contable<br>EXUZEZ/2004, COMPUTER GROSS S.P.A2440.0 (<br>DC CONTRACTOR DATE CONTRACTOR CONTRACTOR CONTRACTOR<br>DC CONTRACTOR DATE CONTRACTOR CONTRACTOR CONTRACTOR                                                                                                    | Zioni<br>RePeCc Data di scadan<br>FC. 2. 16/03/2023                                                                                                    | De<br>0.                                                                                                 | Avere Im<br>2.440,00 €                                                                                                    | -2.442,00 C                                                                                                    | In in<br>                            |  |  |
| Seleziona<br>Data<br>16/03/2023<br>09/03/2023                                                                                                    | Righe Move Movimento per Creare Transa<br>Registrative contable<br>EX./2020/0042 (2040/01/10/00000000000000000000000000000                                                                                                    | zioni<br>RePaCc Data di scadan<br>F. C. 2. 16/03/2023<br>F. D. 2. 25/03/2023                                                                                                    | Da<br>D.<br>D.                                                                                           | Avers Im<br>2.440,00 €<br>6.100,00 €<br>2.440,00 €                                                                                                    | -2.442,00 C                                                                                                    | 7.                                   |  |  |
| Seleziona<br>Data<br>16/03/2022<br>09/03/2025<br>06/03/2022                                                                                                    | Righe Move Movimento per Creare Transa<br>Registrative contable<br>Exultazionati, computer GROSS S.P.A., 0440.0 (<br>Exultazionati, computer GROSS S.P.A., 0440.0 (<br>Exultazionati, computer GROSS S.P.A., 0440.0 (<br>PEDE/2022/0503, computer GROSS S.P.A., 0440.0 (<br>PEDE/2022/0503, computer GROSS S.P.A., 0440.0 (<br>PEDE/2022, computer GROSS S.P.A., 0440.0 (<br>PEDE/2022, computer GROSS S.P.A., 0440.0 (<br>PEDE/2022, computer GROSS S.P.A., 0440.0 (<br>PEDE/2022, computer GROSS S.P.A., 0440.0 (<br>PEDE/2022, computer GROSS S.P.A., 0440.0 (<br>PEDE/2022, computer GROSS S.P.A., 0440.0 (<br>PE                                                                                                    | Zioni<br>Re Pa Cc Data di scaden<br>F., C. 2., 16/03/2023<br>F., D. 2., 26/03/2023<br>F., C. 2., D2/03/2023<br>F., D. 2., D2/03/2023                                                                                                    | Di<br>2.<br>2.<br>2.                                                                                     | Avera Im<br>2.440,00 €<br>6.100,00 €<br>2.440,00 €                                                                                                    | -2.442,00 ¢<br>-2.442,00 ¢<br>-5.103,01<br>-2.032,0 ¢                                                                                                    |                                      |  |  |
| Seleziona<br>Data<br>16/03/2022<br>09/03/2022<br>06/03/2022<br>06/03/2022                                                                                                    | Righe Move Movimento per Creare Transa<br>Registrative contable<br>EXUSER/0441, 000/PUTER GROSS (J.P.A., 2440.0 C<br>EXUSER/0442 (244667), 0eth (Belocimo 1, 4100.0 C<br>PEDUC/2022/0404, COED IT CONSULTANCY LINITO, 2440.<br>EXUSER/0411, Devol (Existence), 752.0 C                                                                                                    | Zioni<br>RePaCc Data di scaden<br>F., C. 2., 16/03/2023<br>F., D. 2., 26/03/2023<br>F., C. 2., 06/03/2023<br>F., C. 2., 06/03/2023                                                                                                    | D1<br>2.<br>2.<br>2.<br>2.                                                                               | Avers Im<br>2.440,00 €<br>6.100,00 €<br>2.440,00 €<br>4.600,00 €                                                                                                | -2.442,00 €<br>-2.442,00 €<br>-6.103,00<br>-2.033,00 €<br>-4.033,00 €                                                                                                    | Tan in<br>Tan in<br>Tan in<br>Tan in |  |  |
| Seleziona<br>Data<br>16/03/2022<br>09/03/2022<br>06/03/2022<br>06/03/2022<br>01/03/2022                                                                                                    | Righe Move Movimento per Creare Transa           Registrative contable           DKU2022/0042 (244567) 0e/0 (Solocino 1, 4100 C €           PRU2222/0042 (244567) 0e/0 (Solocino 1, 4100 C €           PRU22222/0050 (DCD111 CONSULTANCY LINITCL-244L)           EXU2022/0042 (Solocino 1, 752 C €           PRU22222/0050 (ON/2022/0060, DOD0111 CONSULTANC)           EXU2022/0050 (ON/2022/0060, DOD0111 CONSULTANC)           EXU2022/0050 (ON/2022/0060, DOD0111 CONSULTANC)                                                                                                    | Zioni<br>Re Ps Cc Data di scadan<br>F. C. 2. 16/03/2023<br>F. D. 2. 26/03/2023<br>F. C. 3. 05/03/2023<br>F. C. 3. 06/03/2023<br>F. C. 2. 06/03/2023                                                                                                    | D1<br>2.<br>2.<br>2.<br>2.<br>2.<br>2.                                                                   | Avers Im<br>2.440,00 €<br>6.100,00 €<br>2.440,00 €<br>1.62,00 €<br>4.600,00 €<br>610,00 €                                                                       | -2.442,00 €<br>-2.442,00 €<br>-0.03,00 €<br>-0.03,00 €<br>-0.03,00 €<br>-0.03,00 €                                                                                                    |                                      |  |  |
| Seleziona<br>Data<br>16/03/2023<br>09/03/2023<br>06/03/2023<br>06/03/2023<br>01/03/2023<br>01/03/2023<br>01/03/2023                                                                                                    | Righe Move Movimento per Creare Transa           Registrative contable           DELISSIONER, CONPUTER GROSS S.P.A., -2440.0 €           BELISSIONER, CONPUTER GROSS S.P.A., -2440.0 €           DELISSIONER, CONPUTER GROSS S.P.A., -2440.0 €           PEDILIZZZZOBE, COLD IT CONSULTANCY LIMITOL, -2440.           ERLISSIONER, CONEST TO SUBJECT ON SULTANCY LIMITOL, -2440.           ERLISSIONER, CONEST TO CONSULTANCY LIMITOL, -2440.           ERLISSIONER, CONEST TO CONSULTANCY LIMITOL, -2440.           ERLISSIONER, CONEST TO CONSULTANCY LIMITOL, -2440.           ERLISSIONER, CONEST TO CONSULTANCY LIMITOL, -2440.           ERLISSIONER, CONEST TO CONSULTANCY LIMITOL, -2440.0 €                                                                                                    | Zioni<br>Re Ps Cc Data di scadan<br>F. C. 2. 16/03/2023<br>F. D. 2. 26/03/2023<br>F. C. 3. 06/03/2023<br>F. C. 3. 06/03/2023<br>F. C. 3. 01/03/2023<br>F. C. 2. 01/03/2023<br>F. C. 2. 01/03/2023                                                                                                    | D 1. 1. 1. 1. 1. 1. 1. 1. 1. 1. 1. 1. 1.                                                                 | Avera Im<br>2.440,00 (<br>6.100,00 (<br>2.440,00 (<br>6.00,00 (<br>4.600,00 (<br>152,21 (                                                                       | 2.440,00 4<br>6.103,00 4<br>5.003,00 4<br>50,00 4<br>501,00 4<br>501,00 4<br>103,71 4                                                                                                    |                                      |  |  |
| Seleziona<br>Data<br>16/03/2023<br>06/03/2023<br>06/03/2023<br>06/03/2023<br>01/03/2023<br>01/03/2023<br>01/03/2023<br>91/01/2023                                                                                                    | Righe Move Movimento per Creare Transa           Registrative contable           Exultation (2000)           Exultation (2000)                                                                                                    | Zioni<br>Re Ps Cc Data di scadan<br>F. C. 2. 14/03/2023<br>F. D. 2. 26/08/2028<br>F. C. 3. 02/03/2023<br>F. D. 2. 06/08/2028<br>F. C. 2. 01/03/2023<br>F. C. 2. 01/03/2023<br>F. C. 2. 10/03/2023<br>F. C. 2. 25/20282                                                                                                    | De<br>2.<br>2.<br>2.<br>2.<br>2.<br>2.<br>2.<br>2.<br>2.<br>3.                                           | Avera Im<br>2.440,00 (<br>6.100,00 (<br>2.440,00 (<br>4.000,00 (<br>150,21 (<br>150,21 (<br>2.135,00 (                                                          | 2.440,00 €<br>-2.440,00 €<br>-0.103,00 €<br>-0.000,00 €<br>-0.000,00 €<br>-0.000,00 €<br>-0.000,00 €<br>-1.000,00 €<br>-1.000,00 €                                                                                                    |                                      |  |  |
| Seleziona<br>Data<br>16/03/2023<br>09/03/2023<br>09/03/2023<br>09/03/2023<br>01/03/2023<br>01/03/2023<br>01/03/2023<br>31/01/2023                                                                                                    | Righe Move Movimento per Creare Transa           Registrative contable           Exultation (2000)           Exultation (2000)                                                                                                    | Zioni<br>RePace Data di scatan<br>F. C. 2. 14/03/2023<br>F. D. 2. 26/03/2023<br>F. D. 2. 06/03/2023<br>F. D. 2. 06/03/2023<br>F. D. 2. 06/03/2023<br>F. C. 2. 00/03/2023<br>F. C. 2. 26/02/2023<br>F. C. 2. 26/02/2023<br>F. C. 2. 31/01/2023                                                                                                    | Da<br>D.<br>D.<br>D.<br>D.<br>D.<br>D.<br>D.<br>D.<br>D.<br>D.<br>D.<br>D.<br>D.                         | Avers In<br>2.440,00 6<br>6.100,00 6<br>2.440,00 6<br>4.60,00 6<br>4.60,00 6<br>6100,00 6<br>1552,21 6<br>2.1353,00 6<br>660,41 6                               | 2.440,00 €<br>6.103,00 €<br>7.003,00 €<br>4.003,00 €<br>903,00 €<br>1.52,71 €<br>1.821,00 €<br>-68,44 €                                                                                                    |                                      |  |  |
| Seleziona<br>Data<br>16/03/2023<br>06/03/2023<br>06/03/2023<br>06/03/2023<br>06/03/2023<br>01/03/2023<br>01/03/2023<br>01/03/2023<br>01/03/2023<br>01/03/2023<br>01/01/2023                                                                                                    | Righe Move Movimento per Creare Transa           Replataciese contable           Exulazionada, DOMPUTER GROSS IS PA., 10440.0 €           Exulazionada, DOMPUTER GROSS IS PA., 10440.0 €           Exulazionada, DOMPUTER GROSS IS PA., 10440.0 €           Exulazionada, DOMPUTER GROSS IS PA., 10440.0 €           Exulazionada, DOMPUTER GROSS IS PA., 10400.0 €           Exulazionada, DOMPUTER GROSS, DEVA UNITED, 2040.           Exulazionada, DOMPUTER GROSS, 2040.           Exulazionada, DOMPUTER GROSS, 2040.           Exulazionada, DOMPUTER GROSS, 2040.           Exulazionada, DOMPUTER GROSS, 2040.           Exulazionada, DOMPUTER GROSS, 2040.           Exulazionada, DOMPUTER GROSS, 2040.           Exulazionada, DOMPUTER GROSS, 2040.           Exulazionada, DOMPUTER GROSS, 2040.           Exulazionada, DOMPUTER GROSS, 2040.           Exulazionada, DOMPUTER GROSS, 2040.           Exulazionada, Cronses, 2040.           Exulazionada, Cronses, 2040           Exulazionada, Cronses, 2040           Exulazionada, Cronses, 2040           Exulazionada, 2040           Exulazionada, Cronses, 2040           Exulazionada, Cronses, 2040           Exulazionada, Cronses, 2040           Exulazionada, Cronses, 2040           Exulazionada, Cronses, 2040           Exulazionad                                                                                                    | Zioni<br>Re Pa Ct: Data di scaden<br>F. C. 2. 16/03/2823<br>F. C. 2. 56/03/2823<br>F. C. 2. 56/03/2823<br>F. C. 3. 51/03/2823<br>F. C. 2. 51/03/2823<br>F. C. 2. 51/03/2823<br>F. C. 2. 18/02/2823<br>F. C. 2. 18/02/2823<br>F. C. 2. 18/03/2823<br>F. C. 2. 18/03/2823                                                                                                    | De<br>D.<br>D.<br>D.<br>D.<br>D.<br>D.<br>D.<br>D.<br>D.<br>D.<br>D.<br>D.<br>D.                         | Amera Im<br>2.440,00 6<br>6.100,00 6<br>2.440,00 6<br>4.60,00 6<br>4.60,00 6<br>150,21 6<br>2.135,00 6<br>66(,44 6<br>1.512,00 6                                | 2.442.00 €<br>6.103.01 €<br>2.003.00 €<br>4.002.00 €<br>9.02.00 €<br>1.53,71 €<br>1.53,71 €<br>4.63,00 €<br>4.644 €<br>-1.512.80 €                                                                                                    |                                      |  |  |
| Seleziona<br>0xia<br>14/03/2023<br>09/03/2023<br>00/03/2023<br>00/03/2023<br>01/03/2023<br>01/03/2025<br>01/03/2025<br>01/03/2025<br>01/03/2025<br>01/03/2025<br>0 | Righe Move Movimento per Creare Transa           Replanative contable           Exuraccanoid, DOMPUTER GROSS S.P.A., 10460.0 €           Exuraccanoid, DOMPUTER GROSS S.P.A., 10460.0 €           Exuraccanoid, DOMPUTER GROSS S.P.A., 10460.0 €           Exuraccanoid, DomPuter GROSS S.P.A., 10460.0 €           Exuraccanoid, DomPuter Grossutaneous L. 1000.0 €           Exuraccanoid, DomO (Science), 752.0 €           Exuraccanoid, Concell T.CONSULTANEY LIMITED, 6100.0 €           Exuraccanoid, Concell T.CONSULTANEY LIMITED, 6100.0 €           Exuraccanoid, Concell T.CONSULTANEY LIMITED, 6100.0 €           Exuraccanoid, Concell T.CONSULTANEY LIMITED, 6100.0 €           Exuraccanoid, Concell T.CONSULTANEY LIMITED, 6100.0 €           Exuraccanoid, Concell T.CONSULTANEY LIMITED, 6100.0 €           Exuraccanoid, Concell T.CONSULTANEY LIMITED, 6100.0 €           Exuraccanoid, Concell T.CONSULTANEY LIMITED, 6100.0 €           Exuraccanoid, Concell T.CONSULTANEON, TIMITED, 6100.0 €           Exuraccanoid, (11.CONSUMIT), Operforce and the personal           Exuraccanoid) T.CONLOSSED, Deperforce and the personal           Exuraccanoid) T.CONLOSSED, Deperforce and the personal           Exuraccanoid) T.CONLOSSED, Deperforce and the personal                                                                                                    | Zioni<br>Re Pa Cc Data di scatan<br>F. C. 2. 16/03/2023<br>F. D. 2. 26/03/2023<br>F. C. 2. 05/03/2023<br>F. C. 2. 05/03/2023<br>F. C. 2. 01/03/2023<br>F. C. 2. 01/03/2023<br>F. C. 2. 16/02/2023<br>F. C. 2. 18/02/2023<br>F. C. 2. 18/07/2023<br>F. C. 2. 19/07/2023<br>F. C. 2. 19/07/2023<br>F. C. 2. 19/07/2023<br>F. C. 2. 19/07/2023<br>F. C. 2. 19/07/2023<br>F. C. 2. 19/07/2023 | De<br>D.<br>D.<br>D.<br>D.<br>D.<br>D.<br>D.<br>D.<br>D.<br>D.<br>D.<br>D.<br>D.                         | Antere Im<br>2.440,00 6<br>6.100,00 6<br>2.440,00 6<br>4.600,00 6<br>150,21 6<br>2.159,00 6<br>66,45 6<br>1.512,00 6<br>0,00 6                                  | 244120 €<br>4:10320 €<br>4:10320 €<br>4:03200 €<br>4:03200 €<br>4 |                                      |  |  |
| Seleziona<br>0xia<br>14/03/2023<br>09/03/2023<br>06/03/2023<br>07/03/2023<br>07/03/2025<br>07/03/2025<br>07/03/2025<br>07/03/2025<br>07/03/2025<br>0 | Righe Move Movimento per Creare Transa           Replatacies contable           Exulatization (2016)           Exulatization (2016)           Exult (2017)           Exult (2017)           Exult (2017)           Exult (2017)           Exult (2017)           Exult (2017)           Exult (2017)           Exult (2017)           Exult (2011)           Exult (2017) <td>Zioni<br/>RePace Data di seaden<br/>F.C. 2. 16/03/2023<br/>F.D. 2. 56/03/2023<br/>F.C. 2. 10/03/2023<br/>F.C. 2. 10/03/2023<br/>F.C. 2. 10/03/2023<br/>F.C. 2. 10/03/2023<br/>F.C. 2. 20/02/2023<br/>F.C. 2. 31/01/2023<br/>F.C. 2. 31/01/2023<br/>F.C. 2. 20/02/2023<br/>F.C. 2. 20/02/2023<br/>F.C. 2. 20/02/2023<br/>F.C. 2. 20/02/2023</td> <td>DN<br/>2.<br/>3.<br/>3.<br/>3.<br/>5.<br/>5.<br/>5.<br/>5.<br/>5.<br/>5.<br/>5.<br/>5.<br/>5.<br/>5.<br/>5.<br/>5.<br/>5.</td> <td>Anure Im<br/>2.440,00 6<br/>6.100,00 6<br/>2.440,00 6<br/>4.800,00 6<br/>4.800,00 6<br/>159,21 6<br/>2.139,00 6<br/>66,41 6<br/>1.512,00 6<br/>0.00 6<br/>0.00 6<br/>0.00 6</td> <td>2.442,00 €<br/>4.1032,00 €<br/>4.1032,00 €<br/>4.032,00 €<br/>4.032,00 €<br/>4.032,00 €<br/>4.032,00 €<br/>4.032,00 €<br/>4.032,00 €<br/>4.044 €<br/>4.032,00 €<br/>4.032,00 €<br/>4.032,0</td> <td></td> | Zioni<br>RePace Data di seaden<br>F.C. 2. 16/03/2023<br>F.D. 2. 56/03/2023<br>F.C. 2. 10/03/2023<br>F.C. 2. 10/03/2023<br>F.C. 2. 10/03/2023<br>F.C. 2. 10/03/2023<br>F.C. 2. 20/02/2023<br>F.C. 2. 31/01/2023<br>F.C. 2. 31/01/2023<br>F.C. 2. 20/02/2023<br>F.C. 2. 20/02/2023<br>F.C. 2. 20/02/2023<br>F.C. 2. 20/02/2023                                                              | DN<br>2.<br>3.<br>3.<br>3.<br>5.<br>5.<br>5.<br>5.<br>5.<br>5.<br>5.<br>5.<br>5.<br>5.<br>5.<br>5.<br>5. | Anure Im<br>2.440,00 6<br>6.100,00 6<br>2.440,00 6<br>4.800,00 6<br>4.800,00 6<br>159,21 6<br>2.139,00 6<br>66,41 6<br>1.512,00 6<br>0.00 6<br>0.00 6<br>0.00 6 | 2.442,00 €<br>4.1032,00 €<br>4.1032,00 €<br>4.032,00 €<br>4.032,00 €<br>4.032,00 €<br>4.032,00 €<br>4.032,00 €<br>4.032,00 €<br>4.044 €<br>4.032,00 €<br>4.032,00 €<br>4.032,0                                 |                                      |  |  |
| Seleziona<br>Data<br>16/03/2023<br>06/03/2023<br>06/03/2023<br>07/03/2023<br>07/03/2023<br>07/03/2023<br>07/03/2023<br>07/03/2023<br>07/03/2023<br>07/03/2023<br>07/04/2023<br>07/04/2023<br>02/04/2021<br>02/05/2015                                                                                                    | Righe Move Movimento per Creare Transa           Registrative contable           Exulazzandel, computer Gross & P.A., 0440.0 (           Exulazzandel, computer Gross & P.A., 0440.0 (           Exulazzandel, computer Gross & P.A., 0440.0 (           Exulazzandel, computer Gross & P.A., 0440.0 (           Exulazzandel, computer Gross & P.A., 0440.0 (           Exulazzandel, computer Gross & P.A., 0440.0 (           Exulazzandel, computer Gross & P.A., 0440.0 (           Exulazzandel, computer Gross & P.A., 0440.0 (           Exulazzandel, computer Gross & P.A., 0440.0 (           Exulazzandel, computer Gross & P.A., 142, 21 (           Exulazzandel (100000000, Computer Gross & P.A., 142, 21 (           Exulazzandel (100000000, Computer Gross & P.A., 142, 21 (           Exulazzandel (100000000, Computer Gross & P.A., 142, 21 (           Exulazzandel (100000000, Computer Gross & P.A., 142, 21 (           Exulazzandel (100000000, Computer Gross & P.A., 141, 20000, 140, 2000, 20000, Computer Gross & P.A., 141, 2000, 2000,                                                                                                    | Zioni<br>RePace Data di scaden<br>FC. 2. 16/03/2023<br>FD. 2. 06/03/2023<br>FD. 2. 06/03/2023<br>FD. 2. 06/03/2023<br>FC. 2. 01/03/2023<br>FC. 2. 01/03/2023<br>FC. 2. 08/02/2023<br>FC. 2. 08/02/2023<br>FC. 2. 08/02/2023<br>FC. 2. 08/02/2023<br>FC. 2. 08/02/2023<br>FC. 2. 08/02/2023<br>FC. 2. 08/02/2023                                                                           | De<br>2.<br>3.<br>3.<br>5.<br>5.<br>5.<br>5.<br>5.<br>5.<br>5.<br>5.<br>5.<br>5                          | Anune Im<br>2.440,00 6<br>6.100,00 6<br>2.440,00 6<br>4.000,00 6<br>4.000,00 6<br>159,21 6<br>2.139,00 6<br>66,44 6<br>1.51,200 6<br>0,00 6<br>1.165,10 6       | 2-442,00 c<br>4-(10)20<br>5-032,00 c<br>4-(02)20 c<br>4-032,00 c<br>4-032,00 c<br>1-032,00 c<br>1-032,00                                 |                                      |  |  |

finita la selezione cliccare su "CREA TRANSAZIONI"

#### Gestione mandato e creazione file xml

Una volta generato il mandato bisogna confermare i pagamenti .

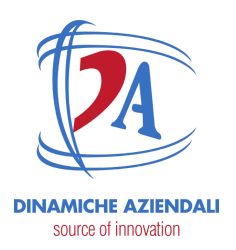

| III Co       | Ntabilità r                    | Panoramica Clien | ti Fornitori Contabilità                         | Rendicontazione                            | Configurazione                         | <b>\$</b>                                | 2 1235 Din           |                  |                                   |             |
|--------------|--------------------------------|------------------|--------------------------------------------------|--------------------------------------------|----------------------------------------|------------------------------------------|----------------------|------------------|-----------------------------------|-------------|
| Ordisi di P  | agamento / PAY                 | 0005             |                                                  |                                            |                                        |                                          |                      |                  |                                   |             |
| Ste MODIFICA | CREA                           |                  | 🕀 Stam                                           | pa 🚯 Azione                                |                                        |                                          |                      |                  |                                   |             |
| CREA RIGHE   | DI PAGAMENTO DA MO             | DVIMENTI CONTABI | LI CONFERMA PAGAMEI                              | ANNULLA PA                                 | GAMENTI                                | BOZZA                                    | CONFERMATO           |                  |                                   |             |
|              |                                | _                | 1                                                |                                            |                                        |                                          |                      |                  |                                   |             |
|              | PAY0005                        |                  |                                                  | noramica Clienti I                         | Fornitori Contabilita F                | encicontazione Configurazione            |                      |                  | namiche Aziencal S.r              |             |
|              | Modalità di                    | Bonific and Di   | ICA CREA                                         | 105                                        | ⊖ Stampa                               | Azione                                   |                      |                  |                                   | 2/5 🔇       |
|              | Pagamento<br>Registro Bancario | GENE             | RA FILE DI PAGAMENTO ANI                         | NULLA PAGAMENTI                            |                                        |                                          |                      | BOZZA CONFERMATI | FILE GENERATO                     | FILE AGGIOR |
|              | Conto Bancario<br>Aziendale    | 109 10           |                                                  | $\leq$                                     |                                        |                                          |                      |                  | ≡ <sup>2</sup> <sub>Registr</sub> | razioni     |
|              | Pagamento SEPA                 |                  |                                                  | $\backslash$                               |                                        |                                          |                      |                  |                                   |             |
|              | Batch Booking<br>Azienda       | Dinami           | PAY0005                                          |                                            |                                        |                                          |                      |                  |                                   |             |
|              | Tipo di Pagamento              | In uscit         | Modalità di<br>Pagamento                         | Bonifici CBI Credem                        | $\sim$                                 | Tipo Data di<br>Esecuzione del           | Data Scadenzi        | 3                |                                   |             |
|              | Transazioni                    |                  | Registro Bancario<br>Conto Bancario<br>Aziendale | Credem IT09 1030 32<br>IT09 1030 3203 4050 | 03 4050 1000 0006 520<br>1000 0006 520 | Pagamento<br>Data di Generaz<br>del File | ione                 |                  |                                   |             |
|              |                                |                  | Pagamento SEPA                                   |                                            |                                        | Generato da                              |                      |                  |                                   |             |
|              |                                |                  | Batch Booking                                    |                                            |                                        | Data di Caricam<br>del File              | ento                 |                  |                                   |             |
|              |                                |                  | Azienda                                          | Dinamiche Aziendali                        | S.r.L                                  | Descrizione                              |                      |                  |                                   |             |
|              |                                |                  | Tipo di Pagamento                                | In uscita                                  |                                        |                                          |                      |                  |                                   |             |
|              |                                |                  | di pagamento                                     | 2                                          |                                        |                                          |                      |                  |                                   |             |
|              |                                |                  | Transazioni Trans                                | azioni di pagamento                        |                                        |                                          |                      |                  |                                   |             |
|              |                                |                  | Partner Comun                                    | icazio Priori 0                            | Conta Bancario Partner                 | Movimento contabile                      | Data Scaden Data Pag | jamen Importo    | Riferimento Pagam                 | en i        |
|              |                                |                  | Cutolo Assunta z                                 | Normal                                     | T96 Y030 7502 200C C850                | 0213 FFNEI/2023/0005                     | 09/03/2023 17/03/20  | 023 500,00       | € P00007                          |             |

#### poi generare il file

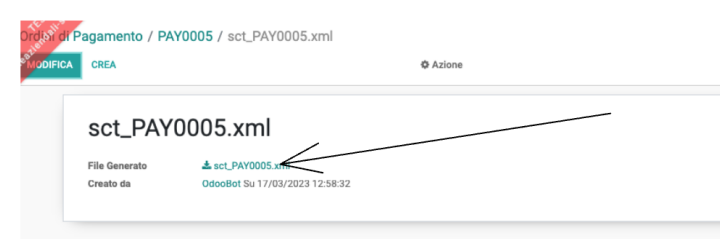

| source of innovation           | Dina                                                                                                    | miche Az                                                 | lenda                           |                                            |
|--------------------------------|----------------------------------------------------------------------------------------------------|----------------------------------------------------------|---------------------------------|--------------------------------------------|
|                                |                                                                                                    |                                                          |                                 |                                            |
| Ordisil di Pagamento / PAY0005 |                                                                                                    |                                                          |                                 |                                            |
| MODIFICA CREA                  | 🔒 Stampa 🛛 🕸 Azione                                                                                                    |                                                          | 2/5 🔇                           |                                            |
| FILE AGGIORNATO CON SUCCESSO   |                                                                                                    | BOZZA CONFERMATO                                         | FILE GENERATO FILE AGGIORNA     |                                            |
|                                |                                                                                                    |                                                          | ≡ <sup>2</sup><br>Registrazioni |                                            |
| PAY0005                        | and the second second se |                                                          |                                 |                                            |
| Modalità di Bonifici           | Contaollita Panoramica Cl                                                                                                    | ienti Fornitori Contabilità Rendicontazione Configurazio | one 🤪                           | 9, 1233 Dinamiche Aziendali S.r.l 🕒 OdooBo |
| Pagamento                      | Order of Pagamento / PAYUUU5                                                                                                    | ⊖ Stampa 🛛 Ø Azione                                      |                                 | 2/5 < >                                    |
|                                | ANNULLA PAGAMENTI                                                                                                    |                                                          | BOZZA                           | CONFERMATO FILE GENERATO FILE AGGIORNATO   |
|                                |                                                                                                    |                                                          |                                 | Equistrazioni                              |
|                                | PAY0005                                                                                                    |                                                          |                                 |                                            |
|                                | Modalità di Bonifici CBI Cre<br>Pagamento                                                                                                    | edem Tipo Data<br>Esecuzione di<br>Danamanto             | Data Scadenza                   |                                            |
|                                | Conto Bancario Credem 1109 IC<br>Conto Bancario IT09 I030 3203<br>Aziendale                                                                                                    | 340 50 1000 0006 520 Data di Gener<br>del File           | azione 17/03/2023               |                                            |
|                                |                                                                                                    |                                                          |                                 |                                            |

infine una volta che la banca ha accettato la nostra disposizione confermare il flusso con "FILE AGGIORNATO CON SUCCESSO".

in caso di errori è possibile annullare il mandato poi impostarlo in bozza e ripetere il ciclo.

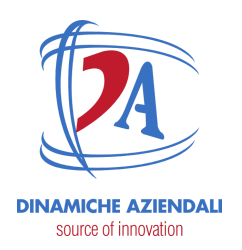

### Setup

#### Modi di pagamento

Qui vanno indicate le varie informazioni per gestire il tipo di pagamento.

| Nome                                                                                                    | Bonifici CBI Credem                                                                                                    |
|----------------------------------------------------------------------------------------------------|----------------------------------------------------------------------------------------------------|
| Azienda                                                                                                    | Dinamiche Aziendali S.r.I.                                                                                                    |
| Metodo di pagamento                                                                                                    | [sepa_cbi_credit_transfer] SEPA CBI Credit Transfer to suppliers (outbound)                                                                                                    |
| Tipo di Pagamento                                                                                                    | In uscita                                                                                                    |
| Selezionabile negli<br>Ordini di Pagamento                                                                                                    |                                                                                                    |
| Link to Bank Account                                                                                                    | Fisso                                                                                                    |
| Registro Bancario                                                                                                    | Credem IT09 I030 3203 4050 1000 0006 520                                                                                                    |
| fisso                                                                                                    |                                                                                                    |
| Modo di pagamento<br>per rimborsi                                                                                                    |                                                                                                    |
| Initiating Party<br>Identifier                                                                                                    | BLUQX                                                                                                    |
| Initiating Party Issuer                                                                                                    | CBI                                                                                                    |
| Initiating Party<br>Scheme                                                                                                    |                                                                                                    |
| Opzioni per Ordi                                                                                                    | ni di Pagamento                                                                                                    |
| Data Esecuzione del<br>Pagamento Predefinita                                                                                                    | Data Scadenza                                                                                                    |
| Raggruppare le                                                                                                    | 2                                                                                                    |
| itaggi apparo io                                                                                                    |                                                                                                    |
| Transazioni negli                                                                                                    |                                                                                                    |
| Transazioni negli<br>Ordini di Pagamento                                                                                                    |                                                                                                    |
| Transazioni negli<br>Ordini di Pagamento                                                                                                    |                                                                                                    |
| Transazioni negli<br>Ordini di Pagamento<br>Selezionare Righ                                                                                                    | ne di Movimento per Pagare - Valore Predefinito                                                                                                    |
| Transazioni negli<br>Ordini di Pagamento<br>Selezionare Righ<br>Filtro Registrazioni                                                                                                    | ne di Movimento per Pagare - Valore Predefinito<br>(Fatture Fornitori)(Note Credito Fornitori)(Acquisti Generici)(Fatture Fornitori Intra-UE)(Note Credito Fornitori Intra<br>(Note Credito Fornitori Extra-UE)(Fatture Fornitori Reverse Charge)(Fatture/Ricevute Fornitori NO E-Inv)                                                                                  |
| Transazioni negli<br>Ordini di Pagamento<br>Selezionare Righ<br>Filtro Registrazioni<br>Modalità di                                                                                                    | ne di Movimento per Pagare - Valore Predefinito<br>(Fatture Fornitori)(Note Credito Fornitori)(Acquisti Generici)(Fatture Fornitori Intra-UE)(Note Credito Fornitori Intra<br>(Note Credito Fornitori Extra-UE)(Fatture Fornitori Reverse Charge)(Fatture/Ricevute Fornitori NO E-Inv)<br>Qualsiasi                                                                     |
| Transazioni negli<br>Ordini di Pagamento<br>Selezionare Righ<br>Filtro Registrazioni<br>Modalità di<br>Pagamento su Fattura                                                                                                    | ne di Movimento per Pagare - Valore Predefinito<br>(Fatture Fornitori) (Note Credito Fornitori) (Acquisti Generici) (Fatture Fornitori Intra-UE) (Note Credito Fornitori Intra<br>(Note Credito Fornitori Extra-UE) (Fatture Fornitori Reverse Charge) (Fatture/Ricevute Fornitori NO E-Inv)<br>Qualsiasi                                                               |
| Transazioni negli<br>Ordini di Pagamento<br>Selezionare Righ<br>Filtro Registrazioni<br>Modalità di<br>Pagamento su Fattura<br>Movimenti Obbiettivo                                                                                                    | ne di Movimento per Pagare - Valore Predefinito<br>(Fatture Fornitori) (Note Credito Fornitori) (Acquisti Generici) (Fatture Fornitori Intra-UE) (Note Credito Fornitori Intra<br>(Note Credito Fornitori Extra-UE) (Fatture Fornitori Reverse Charge) (Fatture/Ricevute Fornitori NO E-Inv)<br>Qualsiasi<br>Solo Registrazioni Confermate                              |
| Transazioni negli<br>Ordini di Pagamento<br>Selezionare Righ<br>Filtro Registrazioni<br>Modalità di<br>Pagamento su Fattura<br>Movimenti Obbiettivo<br>Collegato a una<br>Fattura o Rimborso                                                                                                    | ne di Movimento per Pagare - Valore Predefinito<br>(Fatture Fornitori) (Note Credito Fornitori) (Acquisti Generici) (Fatture Fornitori Intra-UE) (Note Credito Fornitori Intra<br>(Note Credito Fornitori Extra-UE) (Fatture Fornitori Reverse Charge) (Fatture/Ricevute Fornitori NO E-Inv)<br>Qualsiasi<br>Solo Registrazioni Confermate                              |
| Transazioni negli<br>Ordini di Pagamento<br>Selezionare Righ<br>Filtro Registrazioni<br>Modalità di<br>Pagamento su Fattura<br>Movimenti Obbiettivo<br>Collegato a una<br>Fattura o Rimborso<br>Tipo di Filtro Data                                                                                                    | ne di Movimento per Pagare - Valore Predefinito                                                                                                    |
| Transazioni negli<br>Ordini di Pagamento<br>Selezionare Righ<br>Filtro Registrazioni<br>Modalità di<br>Pagamento su Fattura<br>Movimenti Obbiettivo<br>Collegato a una<br>Fattura o Rimborso<br>Tipo di Filtro Data                                                                                                    | ne di Movimento per Pagare - Valore Predefinito<br>(Fatture Fornitori) (Note Credito Fornitori) (Acquisti Generici) (Fatture Fornitori Intra-UE) (Note Credito Fornitori Intra<br>(Note Credito Fornitori Extra-UE) (Fatture Fornitori Reverse Charge) (Fatture/Ricevute Fornitori NO E-Inv)<br>Qualsiasi<br>Solo Registrazioni Confermate<br>Scadenza                  |
| Transazioni negli<br>Ordini di Pagamento<br>Selezionare Righ<br>Filtro Registrazioni<br>Modalità di<br>Pagamento su Fattura<br>Movimenti Obbiettivo<br>Collegato a una<br>Fattura o Rimborso<br>Tipo di Filtro Data<br>Opzioni Registra                                                                                                    | ne di Movimento per Pagare - Valore Predefinito                                                                                                    |
| Transazioni negli<br>Ordini di Pagamento<br>Selezionare Righ<br>Filtro Registrazioni<br>Modalità di<br>Pagamento su Fattura<br>Movimenti Obbiettivo<br>Collegato a una<br>Fattura o Rimborso<br>Tipo di Filtro Data<br>Opzioni Registra<br>Genera registrazioni                                                                                                    | ne di Movimento per Pagare - Valore Predefinito                                                                                                    |
| Transazioni negli<br>Ordini di Pagamento<br>Selezionare Righ<br>Filtro Registrazioni<br>Modalità di<br>Pagamento su Fattura<br>Movimenti Obbiettivo<br>Collegato a una<br>Fattura o Rimborso<br>Tipo di Filtro Data<br>Opzioni Registra<br>Genera registrazioni<br>contabili al<br>caricamento del file                                                                                          | ne di Movimento per Pagare - Valore Predefinito<br>Fatture Fornitori (Note Credito Fornitori) (Acquisti Generici) (Fatture Fornitori Intra-UE) (Note Credito Fornitori Intra<br>(Note Credito Fornitori Extra-UE) (Fatture Fornitori Reverse Charge) (Fatture/Ricevute Fornitori NO E-Inv)<br>Qualsiasi<br>Solo Registrazioni Confermate<br>Scadenza<br>zioni Contabili |
| Transazioni negli<br>Ordini di Pagamento<br>Selezionare Righ<br>Filtro Registrazioni<br>Modalità di<br>Pagamento su Fattura<br>Movimenti Obbiettivo<br>Collegato a una<br>Fattura o Rimborso<br>Tipo di Filtro Data<br>Opzioni Registrat<br>Genera registrazioni<br>contabili al<br>caricamento del file                                                                                         | ne di Movimento per Pagare - Valore Predefinito                                                                                                    |
| Transazioni negli<br>Ordini di Pagamento<br>Selezionare Righ<br>Filtro Registrazioni<br>Modalità di<br>Pagamento su Fattura<br>Movimenti Obbiettivo<br>Collegato a una<br>Fattura o Rimborso<br>Tipo di Filtro Data<br>Opzioni Registra<br>Genera registrazioni<br>contabili al<br>caricamento del file                                                                                          | ne di Movimento per Pagare - Valore Predefinito                                                                                                    |
| Transazioni negli<br>Ordini di Pagamento<br>Selezionare Righ<br>Filtro Registrazioni<br>Modalità di<br>Pagamento su Fattura<br>Movimenti Obbiettivo<br>Collegato a una<br>Fattura o Rimborso<br>Tipo di Filtro Data<br>Opzioni Registra<br>Genera registrazioni<br>contabili al<br>caricamento del file<br>Mostra il conto b                                                                     | ne di Movimento per Pagare - Valore Predefinito                                                                                                    |
| Transazioni negli<br>Ordini di Pagamento<br>Selezionare Righ<br>Filtro Registrazioni<br>Modalità di<br>Pagamento su Fattura<br>Movimenti Obbiettivo<br>Collegato a una<br>Fattura o Rimborso<br>Tipo di Filtro Data<br>Opzioni Registra<br>Genera registrazioni<br>contabili al<br>caricamento del file<br>Mostra il conto ba                                                                    | ne di Movimento per Pagare - Valore Predefinito                                                                                                    |
| Transazioni negli<br>Ordini di Pagamento<br>Selezionare Righ<br>Filtro Registrazioni<br>Modalità di<br>Pagamento su Fattura<br>Movimenti Obbiettivo<br>Collegato a una<br>Fattura o Rimborso<br>Tipo di Filtro Data<br>Opzioni Registra<br>Genera registrazioni<br>contabili al<br>caricamento del file<br>Mostra il conto ba<br>Mostra conto bancario<br>Conto bancario dai<br>vozioti          | ne di Movimento per Pagare - Valore Predefinito                                                                                                    |
| Transazioni negli<br>Ordini di Pagamento<br>Selezionare Righ<br>Filtro Registrazioni<br>Modalità di<br>Pagamento su Fattura<br>Movimenti Obbiettivo<br>Collegato a una<br>Fattura o Rimborso<br>Tipo di Filtro Data<br>Opzioni Registra<br>Genera registrazioni<br>contabili al<br>caricamento del file<br>Mostra il conto ba<br>Mostra conto bancario<br>Conto bancario dai<br>registri         | e di Movimento per Pagare - Valore Predefinito  Fatture Fornitori Note Credito Fornitori (Acquisti Generici) (Fatture Fornitori Intra-UE) (Note Credito Fornitori Intra Note Credito Fornitori Extra-UE) (Fatture Fornitori Reverse Charge) (Fatture/Ricevute Fornitori NO E-Inv) Qualsiasi Solo Registrazioni Confermate  Scadenza  contabili  htero                   |
| Transazioni negli<br>Ordini di Pagamento<br>Selezionare Righ<br>Filtro Registrazioni<br>Modalità di<br>Pagamento su Fattura<br>Movimenti Obbiettivo<br>Collegato a una<br>Fattura o Rimborso<br>Tipo di Filtro Data<br>Opzioni Registra<br>Genera registrazioni<br>contabili al<br>caricamento del file<br>Mostra il conto ba<br>Mostra conto bancario<br>Conto bancario dai<br>registri         | e di Movimento per Pagare - Valore Predefinito  Fatture Fornitori (Note Credito Fornitori) (Acquisti Generici) (Fatture Fornitori Intra-UE) (Note Credito Fornitori Intra (Note Credito Fornitori Extra-UE) (Fatture Fornitori Reverse Charge) (Fatture/Ricevute Fornitori NO E-Inv) Qualsiasi Solo Registrazioni Confermate  Scadenza  contabili  ntero                |
| Transazioni negli<br>Ordini di Pagamento<br>Selezionare Righ<br>Filtro Registrazioni<br>Modalità di<br>Pagamento su Fattura<br>Movimenti Obbiettivo<br>Collegato a una<br>Fattura o Rimborso<br>Tipo di Filtro Data<br>Opzioni Registra<br>Genera registrazioni<br>contabili al<br>caricamento del file<br>Mostra il conto ta<br>Mostra conto bancario<br>Conto bancario dai<br>registri         | e di Movimento per Pagare - Valore Predefinito                                                                                                    |
| Transazioni negli<br>Ordini di Pagamento<br>Selezionare Righ<br>Filtro Registrazioni<br>Modalità di<br>Pagamento su Fattura<br>Movimenti Obbiettivo<br>Collegato a una<br>Fattura o Rimborso<br>Tipo di Filtro Data<br>Opzioni Registra<br>Genera registrazioni<br>contabili al<br>caricamento del file<br>Mostra il conto b<br>Mostra conto bancario<br>Conto bancario dai<br>registri<br>Note  | ne di Movimento per Pagare - Valore Predefinito                                                                                                    |
| Transazioni negli<br>Ordini di Pagamento<br>Selezionare Righ<br>Filtro Registrazioni<br>Modalità di<br>Pagamento su Fattura<br>Movimenti Obbiettivo<br>Collegato a una<br>Fattura o Rimborso<br>Tipo di Filtro Data<br>Opzioni Registra<br>Genera registrazioni<br>contabili al<br>caricamento del file<br>Mostra il conto ta<br>Mostra conto bancario<br>Conto bancario dai<br>registri<br>Note | e di Movimento per Pagare - Valore Predefinito                                                                                                    |

ATTENZIONE: Il presente documento è di proprietà della Società Dinamiche Aziendali srl. Ogni riproduzione, divulgazione in toto o in parte deve essere autorizzata dalla Società stessa.

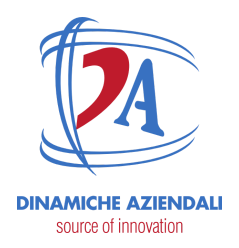

### Metodi di pagamento

questo tabella serve per la compilazione del file. Precaricata dal modulo.

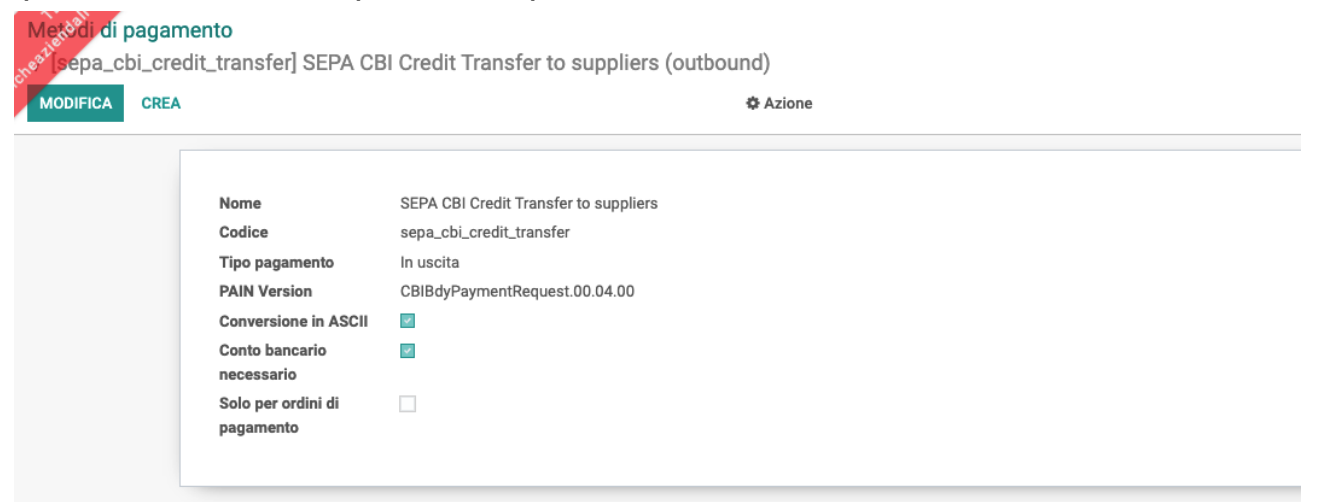